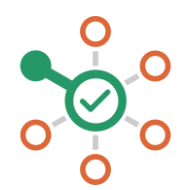

## راهاندازی شکن در Windows

- ۱. روی منوی Start کلیک کنید و سپس روی کنترل پنل (Control Panel) کلیک کنید.
  - ۲. روی گزینه Network and Internet کلیک کنید.
  - ۳. روی گزینهChange Adapter Settings کلیک کنید.
- ۴. روی شبکه وایفای یا شبکه LAN که به آن متصل هستید راست کلیک کنید و سپس را انتخاب کنید.
  - ۵. گزینه Internet Protocol Version 4 را انتخاب کنید.
    - ۶. دکمه Properties را بزنید.
- ۲. اگر نشانی DNS وجود دارد آن را جایی یادداشت کنید و برای مراجعات بعدی نگه دارید. سپس آنها را پاک کنید.
- ۸. نشانی 178.22.122.100 و 94.232.174.194 (یا یکی از آنها) را در فیلد مربوط. به DNS وارد کنید.
  - ۹. دکمه OK را بزنید و پنجره را ببندید.
    - ۱۰. مرورگر خود را ریاستارت نمایید.
  - همه چیز هماهنگ است. میتوانید از شکن لذت ببرید.